## Övningar

Följande övningar på självstudiematerialet är nödvändiga att genomföra för att kunna få igång arbetet i kursen ordentligt.

1. Se till att du har *VirtualBox* installerat och körandes den virtuella maskinen *NewTinyDebian*. Maskinen *NewTinyDebian* distribueras i en så kallad OVA-fil som finns på en DVD-skiva som skickas runt på föreläsningen. Några har fått den per post innan sommaren. Man behöver göra *Import Appliance* som finns under *File*-menyn i *VirtualBox*. Själva *VirtualBox* hämtas bäst från www.virtualbox.org, då får man den senaste versionen. Det är dock inte alls absolut nödvändigt att ha den senaste versionen.

2. Se till att din *NewTinyDebian* har en delad katalog som du väljer på din värdmaskin. Spara alltid alla filer på värdmaskinen, i den delade katalogen, de är tryggare där.

3. Prova kommandona som gicks igenom i självstudiematerial 1, sleep, whoami, pwd, man, info, ls, ls -l, cd, mkdir, rmdir. Arbeta genom att skapa kataloger med mkdir och gå ner i dem, med cd, skapa underkataloger där och observera också resultaten parallellt med en filhanterare som ger en grafisk presentation av resultatet. Se speciellt till att du arbetar i den delade katalogen så att du alltså skapar kataloger med mkdir på värdmaskinen. Om du använder *Windows* bör du också kunna följa skapandet av kataloger i den delade kataloger med *Windows Explorer*. Om du inte ännu känner till det här med delade kataloger, vänta lite med det till senare.

4. Lär dig de nya kommandona clear, echo, date och mv genom att läsa manualsidor och undersök hur de kan användas. Exempelvis kan mv användas för att flytta och byta namn på kataloger. Testa detta och experimentera tills du känner dig hyfsat trygg med hur alla kommandon fungerar. Undersök också de grafiska presentationerna av resultaten av kommandot mv genom att byta namn på en katalog och observera hur namnbytet får effekt, dels genom att använda kommandot ls, men också titta i *NewTinyDebians File Manager* eller *Windows Explorer* eller liknande. Undersök vilka kataloger du rätt att byta namn på med mv.

5. Knappa igenom några av exemplena från självstudiematerial 2 och läs manualsidor till alla kommandon, touch, rm, cp, cat, emacs, gcc och python. Du behöver inte förstå alla detaljer, men skaffa dig ett hum om hur det fungerar. Det är mycket viktigt att du får igång ett *C*-program alltså att du kan kompilera och köra det.

6. Om du inte hittills inte har brytt dig om delade kataloger och bara arbetat under /home/me, flytta då allt ditt arbete till en delad katalog istället. Allting ska alltså hamna i den delade katalogen som ligger under /media/sf\_vad\_den\_nu\_heter/. Flytta filerna hit med kommandot mv och observera hur de dyker upp på värdmaskinen vartefter du tar ut dem från den virtuella maskinen. Alltså, till exempel, om du ska flytta filen testfil från /home/me till /media/sf\_vad\_den\_nu\_heter/, observera först att katalogen i värddatorn inte har filen testfil på plats i den katalog som delas, utför *sedan* kommandot mv testfil /media/sf\_vad\_den\_nu\_heter/ ståendes i /home/me. Kontrollera *därefter* att filen testfil dykt upp i på värddatorn. Utför detta sedan för alla filer som du vill flytta över till värddatorn.

När alla dokument och program du arbetar med på *NewTinyDebian* är överflyttade till värddatorn, ta då för vana att *hela tiden* arbeta utanför den virtuella maskinen. Den virtuella maskinens hårddisk är vald väldigt liten och detta är gjort med medvetenhet, det är inte alltså inte tänkt att ni ska spara några filer i den virtuella maskinen, de ska sparas på värdmaskinen. Det blir ett sätt att separera verktyg och dokument.

Mycket viktig övning: Se till att du har kompilerat och kört C-programmet med hjälp av emacs och

gcc